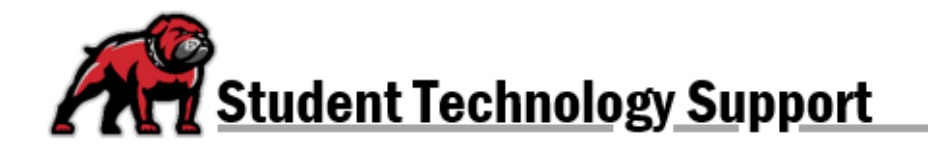

## FINDING YOUR CLASS SCHEDULE IN DAWGS

The directions below will explain how to view your semester schedule and see the information about a class's times and meeting location.

Upon logging into DAWGS, click the link for **Registration Information**. Then, click on the link for **View Registration Information**.

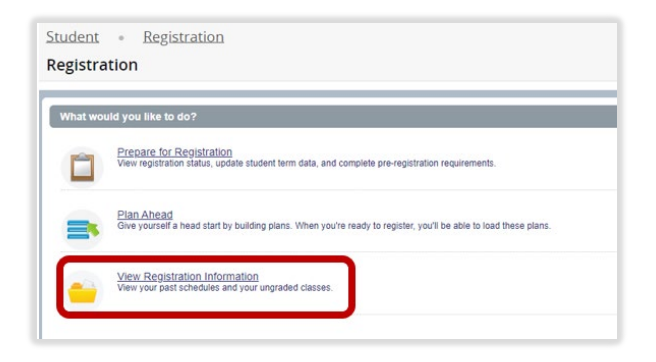

DAWGS will open to your current schedule. Click on the class that you need more information about. In the window that opens, click on **Instructor/Meeting Times** to learn about time and location.

| lass Details           |                                    |                                                    |  |
|------------------------|------------------------------------|----------------------------------------------------|--|
| ookstore Links         | Instructor: Davis, Francis         | Instructor: Davis, Francis (Primary)               |  |
| ourse Description      | SMTWTFS<br>08/28/2017 - 09/20/2017 | 12:15 PM - 03:15 PM<br>Main Campus - Dillon Campus |  |
| yllabus                | Type: Class                        | Main Hall   Room 150                               |  |
| ttributes              |                                    |                                                    |  |
| estrictions            |                                    |                                                    |  |
| structor/Meeting Times | K                                  |                                                    |  |
| nrollment/Waitlist     |                                    |                                                    |  |
| orequisites            |                                    |                                                    |  |
| rerequisites           |                                    |                                                    |  |
| lutual Exclusion       |                                    |                                                    |  |
| ross Listed Courses    |                                    |                                                    |  |
| inked Sections         |                                    |                                                    |  |
| ees                    |                                    |                                                    |  |
|                        |                                    |                                                    |  |